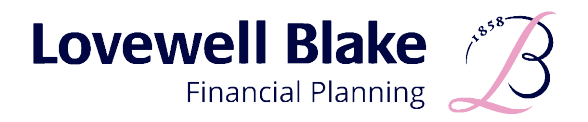

# Lovewell Blake Financial Planning Client Portal Installation Guide

11

0

## Lovewell Blake Personal Finance Portal Registration (PFP)

As a user of the Lovewell Blake PFP, once you have registered for access, you can install our PFP app which is a progressive web app; it uses the web to deliver an app-like experience. It can be opened like an app from your home screen but can be used on smartphones and tablets alike.

To install the app on your iPhone or iPad;

1. Open your browser (on iPhone or iPad, the must be setup through safari)

## 2. Type in the PFP URL: https://lovewellblake.gb.pfp.net/

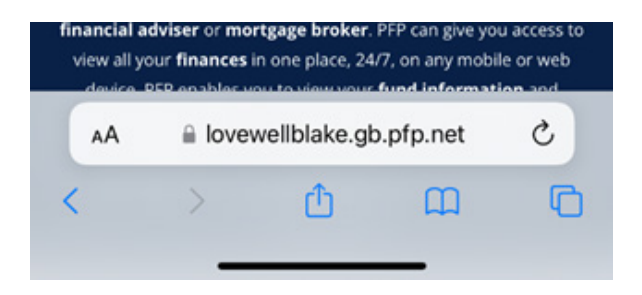

3. Select 'Get the App'

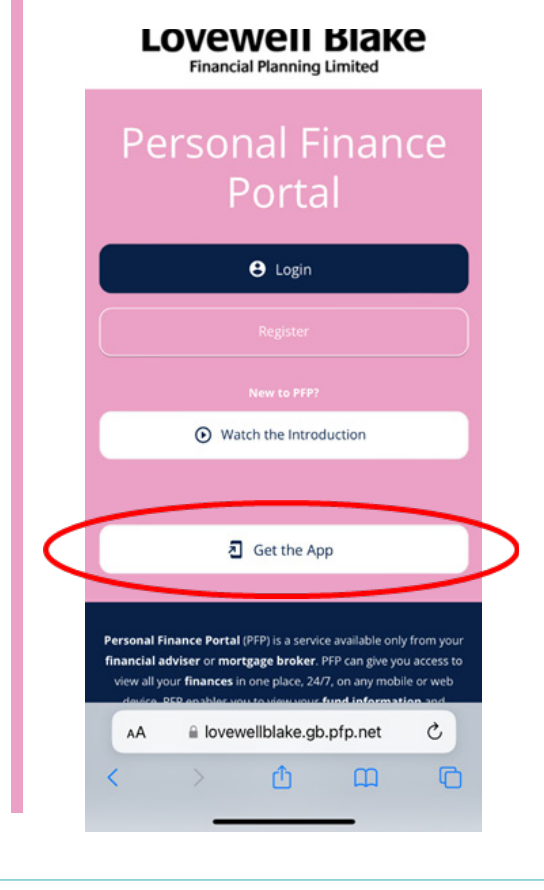

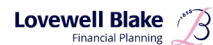

# INSTRUCTIONS

#### 4. Follow the on-screen instructions

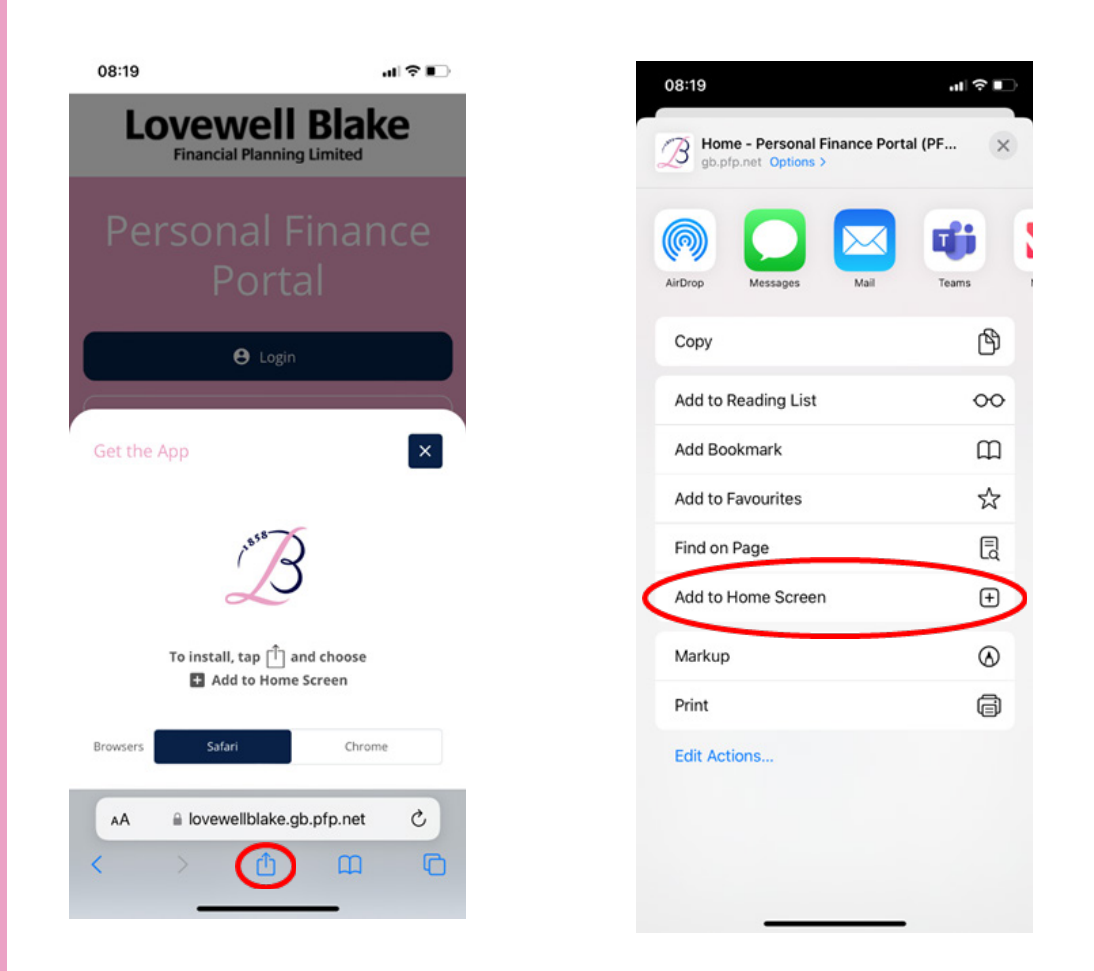

5. You will then need to give a name to the app. This defaults to 'PFP', but we would suggest using 'Lovewell Blake PFP'. Once you have named the app, click 'Add'

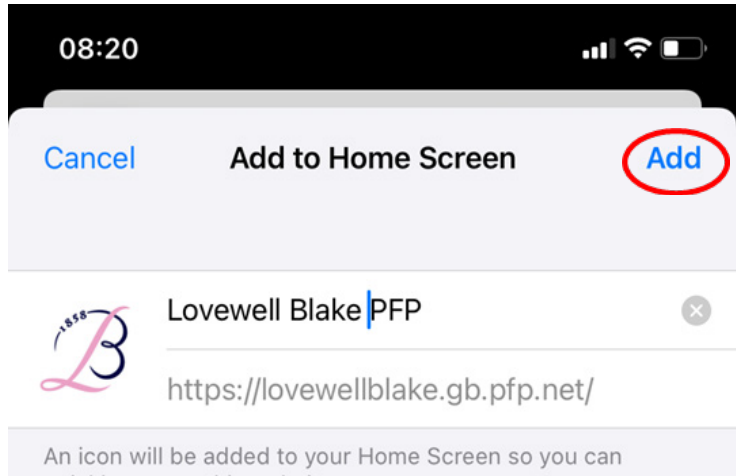

quickly access this website.

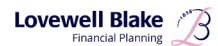

# INSTRUCTIONS

6. You will then see that the PFP app has been added to your home screen on your smartphone or tablet

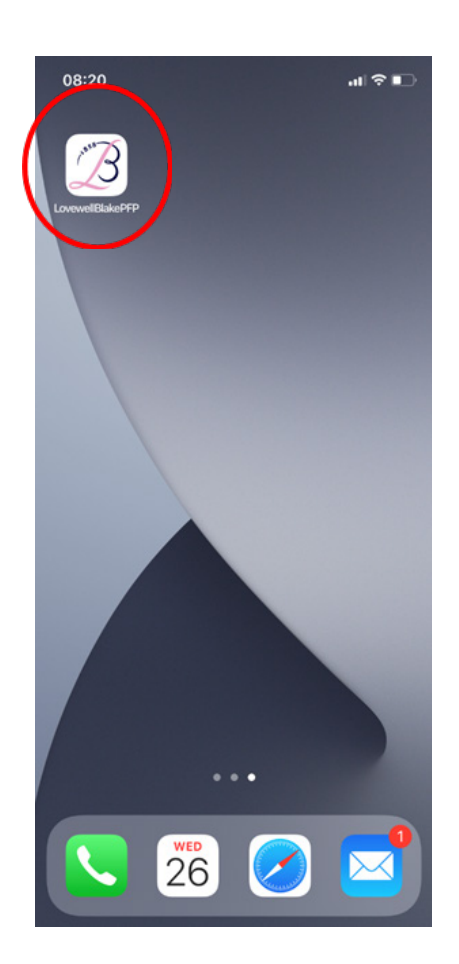

You can now access the PFP by clicking on the logo on your home screen and login using your email and password as normal.

To install the app on your android device:

- 1. Open your browser (chrome, firefox etc)
- 2. Type in the PFP URL: https://lovewellblake.gb.pfp.net/

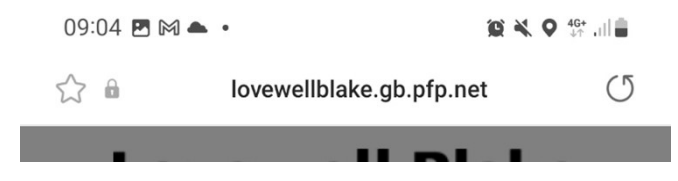

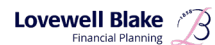

| 3. | Select | 'Get | the | App' |
|----|--------|------|-----|------|
| -  |        |      |     |      |

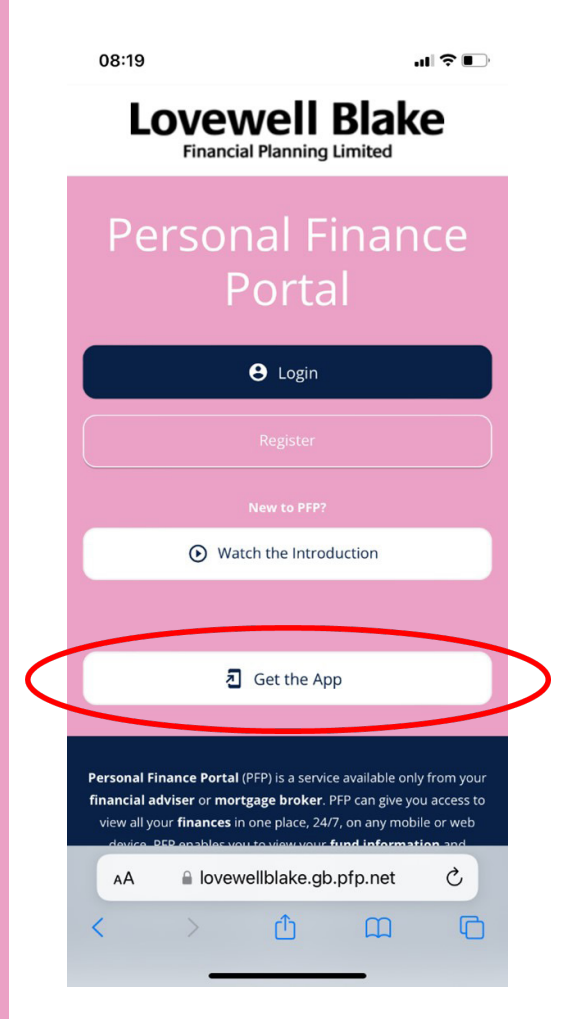

4. Follow the on-screen instructions (this will differ depending on which browser you are using)

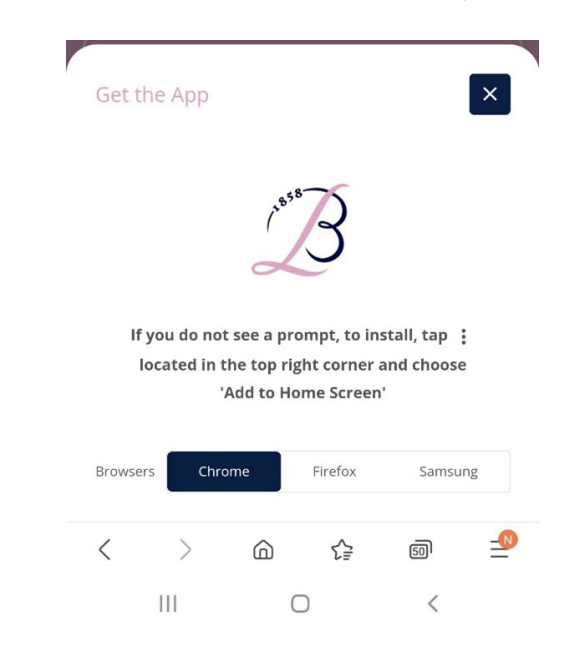

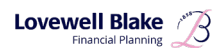

| 3. | Select | 'Get | the | App' |
|----|--------|------|-----|------|
| -  |        |      |     |      |

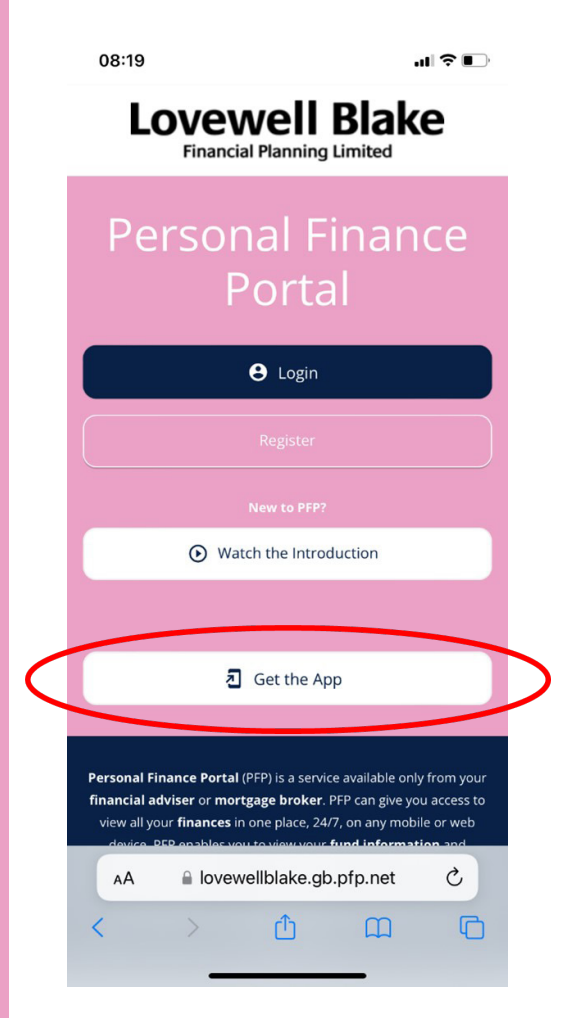

4. Follow the on-screen instructions (this will differ depending on which browser you are using)

| Chrome:                                                                                               | Firefox:                   | Get the App                                                                               |          | Samsung<br>Get the App                                                                                                |         |  |  |
|----------------------------------------------------------------------------------------------------|----------------------------|-------------------------------------------------------------------------------------------|----------|----------------------------------------------------------------------------------------------------|---------|--|--|
| Get the App                                                                                           | × Get the App              |                                                                                           |          |                                                                                                    |         |  |  |
| ( <sup>ese</sup> B                                                                                    |                            | B                                                                                         |          | B                                                                                                    |         |  |  |
| If you do not see a prompt, to install<br>located in the top right corner and<br>'Add to Home Screen' | tap :<br>ihoose located in | To install, tap ①<br>located in the top right corner and choose<br>'+ Add to Home Screen' |          | To install, tap the icon which looks like this 🗼<br>located in the top right corner and choose<br>'Add Automatically' |         |  |  |
| Browsers Chrome Firefox                                                                               | Samsung Browsers Chr       | rome Firefox Samsur                                                                       | Browser: | s Chrome Firefox                                                                                                    | Samsung |  |  |
| < > 命 经                                                                                               | a 🚽 < >                    | 6 ¢ ®                                                                                     | <        | ) ሰ ጎ                                                                                                    |         |  |  |
|                                                                                                    | < !!!                      | 0 <                                                                                       |          | III O                                                                                                    | <       |  |  |

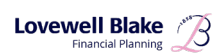

# INSTRUCTIONS

6. You will then see that the PFP app has been added to your home screen on your smartphone or tablet

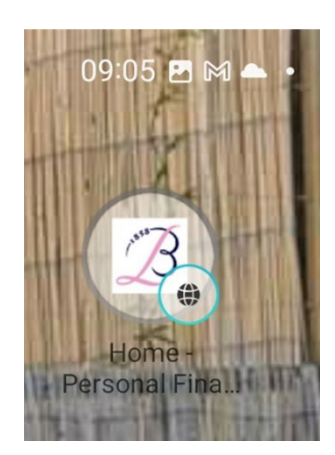

You can now access the PFP by clicking on the logo on your home screen and login using your email and password as normal.

### **2FA or Mult-Factor Authenticator**

If you select the requirement to set up `two -factor authenticator', please chose Microsoft.

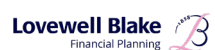

Pension Wise www.pensionwise.gov.uk/en 0800 138 3944

Disclaimer: Please note that this document is provided for your information only. Whilst every effort has been made to ensure its accuracy, information contained herein may not be comprehensive and you should not act upon it without seeking professional advice.

Regulated by the Institute of Chartered Accountants in England and Wales for a range of investment business activities.

Lovewell Blake Financial Planning Limited is available for advice at all Lovewell Blake Offices.

Lovewell Blake Financial Planning is authorised and regulated by the Financial Conduct Authority number 190079.

Registered in England and Wales. Company number 03504185.

#### **Registered office:**

Bankside 300, Peachman Way, Broadland Business Park, Norwich NR7 0LB 01603 619620

#### Other offices:

**Bury St Edmunds** 01284 337070

Halesworth 01986 873163

**Great Yarmouth** 01493 335100

**Thetford** 01842 755032

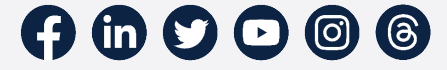